#### **Overview**

The Tokheim Forecourt integration works with any exacqVision system running Windows or Linux. This document assumes that the exacqVision server and the Tokheim Forecourt application are both installed and running.

#### Requirements

Minimum software requirements:

- exacqVision version 5.0 or later
- Tokheim Forecourt version EUR33.0.96 or later

#### Note

• Make sure the FTP location is not pointing to the exacqVision server or OS drive; if it is, the drive will run out of storage space.

### Configuration

Download and install the Tokheim integration plugin.

- o <u>Windows</u>
- o <u>Linux</u>

The default installation paths are: Windows: C:\Program Files\exacqVision\evTokheim. Linux: usr\local\exacq\evTokheim

A file called evTokhemPI.xml is created at installation. Configuration of this file is required for proper operation. All configuration information for the plug-in is stored in the evTokheimPI.xml file with the following fields:

| XML Tag                 | Attributes        | Description                                | Notes                                   |  |
|-------------------------|-------------------|--------------------------------------------|-----------------------------------------|--|
| <evtokheim></evtokheim> |                   | Master element                             | Only 1 is allowed                       |  |
| <options></options>     |                   | Sub-element of <evtokheim></evtokheim>     | Only 1 is allowed                       |  |
|                         | RetryIntervalSecs | Time to wait between reconnection attempts | Default=10                              |  |
|                         | LogImageTransfers | 1=Log image transfers, 0=Don't log         | Default=0                               |  |
| <nvr></nvr>             |                   | Sub-element of <evtokheim></evtokheim>     | Multiples are allowed                   |  |
|                         | Address           | IP address of NVR                          | Default=127.0.0.1                       |  |
|                         | Port              | NVR port on server                         | Default=22609                           |  |
|                         | User              | NVR username                               | Required (no default; may not be empty) |  |
|                         | Password          | NVR user password                          | Required (no default; may be<br>empty)  |  |
| <pos></pos>             |                   | Sub-element of <nvr></nvr>                 | Multiples are allowed                   |  |
|                         | Address           | POS IP address                             | Required                                |  |

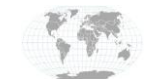

# exacqVision

## **Tokheim Forecourt Integration Guide**

|                           | Port       | POS port                                                                                                    | Default=7500 if not defined  |  |
|---------------------------|------------|----------------------------------------------------------------------------------------------------|------------------------------|--|
|                           | Username   | POS login name                                                                                                | Required, no default         |  |
|                           | Password   | POS login password                                                                                            | Required, no default         |  |
|                           | Timeout    | POS activity timeout, in seconds                                                                              | Default=60                   |  |
| <ftp></ftp>               |            | Sub-element of <pos></pos>                                                                                    | Only 1 is allowed            |  |
|                           | Username   | Login name for FTP connection to POS                                                                          | Required for FTP use         |  |
|                           | Password   | Login password for FTP connection to POS                                                                      | May be omitted or blank      |  |
|                           | Port       | Port number to use for FTP connection to POS                                                                  | Default=21                   |  |
|                           | Timeout    | FTP connection timeout, in seconds. This is a property of the FTP server, and the value here should match it. | Default=120                  |  |
| <msgoptions></msgoptions> |            | Sub-element of <pos></pos>                                                                                    | Only 1 is allowed            |  |
|                           | Filling    | 1=Send filling messages, 0=Don't send                                                                         | Default=1                    |  |
|                           | Status     | 1=Send status messages, 0=Don't send                                                                          | Default=1                    |  |
|                           | Customer   | 1=Send customer messages, 0=Don't send                                                                        | Default=1                    |  |
| <pump></pump>             | Operator   | 1=Send operator messages, 0=Don't send                                                                        | Default=1                    |  |
|                           | Diagnostic | 1=Send diagnostic messages, 0=Don't send                                                                      | Default=0                    |  |
|                           |            | Sub-element of <pos></pos>                                                                                    | Multiples are allowed        |  |
|                           | Number     | Pump number (as reported in POS transaction messages)                                                         | Must be paired with a Port   |  |
|                           | Port       | Port number to use to send data from this pump to evServer                                                    | Must be paired with a Number |  |
|                           | CameralD   | Camera providing JPEGs for this pump                                                                          | Required for JPEG production |  |

Below is a sample evTokheim.xml file:

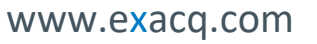

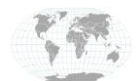

## exacq\/ision

| <evtokheim></evtokheim>                                                                   |  |  |  |  |  |
|-------------------------------------------------------------------------------------------|--|--|--|--|--|
| <options logimagetransfers="0" retryintervalsecs="60"></options>                          |  |  |  |  |  |
| <nvr address="127.0.0.1" password="evpw" port="22609" user="evuser"></nvr>                |  |  |  |  |  |
| <pos address="1.2.3.4" password="mypw" port="7501" timeout="60" username="myname"></pos>  |  |  |  |  |  |
| <ftp password="myftppw" port="21" timeout="30" username="myftpname"></ftp>                |  |  |  |  |  |
| <msgoptions customer="1" diagnostic="0" filling="1" operator="0" status="1"></msgoptions> |  |  |  |  |  |
| <pump camerald="12345" number="1" port="6001"></pump>                                     |  |  |  |  |  |
| <pump camerald="23456" number="2" port="6002"></pump>                                     |  |  |  |  |  |
| <pump camerald="34567" number="3" port="6003"></pump>                                     |  |  |  |  |  |
| <pump cameraid="45678" number="4" port="6004"></pump>                                     |  |  |  |  |  |
|                                                                                           |  |  |  |  |  |
| <pos address="5.6.7.8" password="mypw2" username="myname2"></pos>                         |  |  |  |  |  |
| <ftp password="myftppw2" username="myftpname2"></ftp>                                     |  |  |  |  |  |
| <pump camerald="56789" number="1" port="7001"></pump>                                     |  |  |  |  |  |
| <pump cameraid="67890" number="2" port="7002"></pump>                                     |  |  |  |  |  |
|                                                                                           |  |  |  |  |  |
|                                                                                           |  |  |  |  |  |
|                                                                                           |  |  |  |  |  |

- 1. After startup, the integration will check that it is connected to an exacqVision server with a Pro or Enterprise license. The integration will log whether the connection is successful with the following entries:
  - Connection started with Forecourt plug-in (if successful)
  - Forecourt plug-in shutting down, exacqVision professional or enterprise license not found (if unsuccessful)
- The focus of the integration is the serial data that is passed to the exacqVision server, which is used to determine when to capture an image to be sent via the configured FTP settings. Images are captured after receiving a start of filling and end of filling message, for a total of two images per filling.

The following steps should be performed in exacqVision Client:

3. On the exacqVision server, select **Serial Profiles** from the tree.

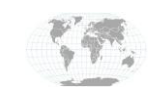

- 4. Click the New button under Existing Profiles.
- 5. Enter a new Profile Name such as Tokheim.
- 6. Click **Apply**.

| 2 grann                                                                                                    | Serial Profiles                                                                                                    |
|----------------------------------------------------------------------------------------------------|----------------------------------------------------------------------------------------------------|
| ∰ Ant Systemi                                                                                                    | Data Internor                                                                                                    |
| 0 ∰ Crest                                                                                                    | Depto Interno 168 (19) Autor Convol 5                                                                                                    |
| Borner Borner | A read of the second second se |

- 7. On the exacqVision server, select Serial Ports from the tree (see image below).
- 8. In the Use column, select POS.
- 9. In the Name column, select a name such as Tokheim.
- 10. In the Profile column, select the profile name you created earlier.
- 11. In the **Type** column, select **TCP**.
- 12. In the **Address** column, enter the address of the exacqVision server if Tokheim Forecourt is running on the server; otherwise, enter the address of the Tokheim Forecourt server.
- 13. In the Port column, enter the port configured in the evTokheim.xml file.
- 14. Leave the Max Line Length, Line Ending, and Timeout values at their default values. Click Apply when finished.

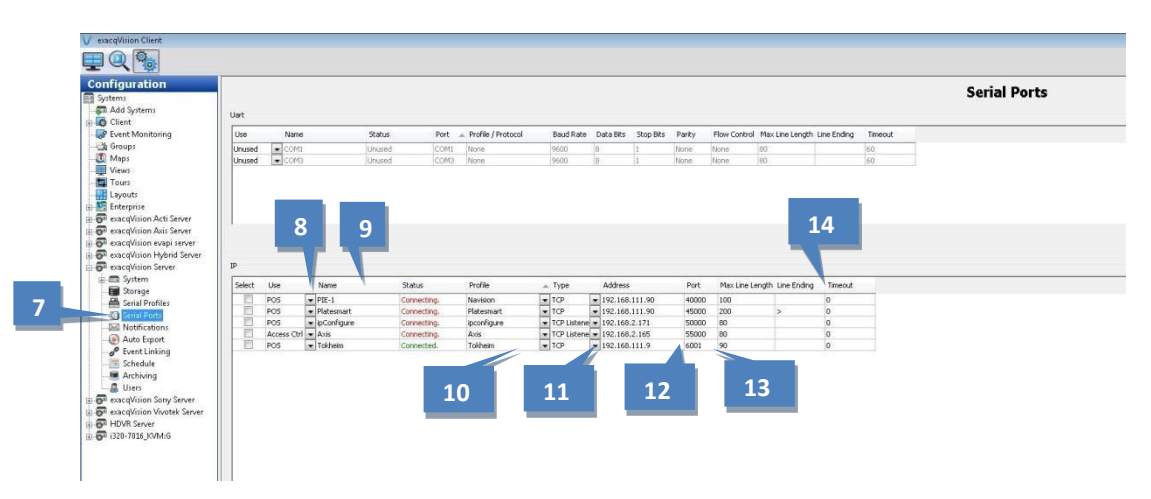

15. Click on the Live Page icon in the exacqVision menu bar:

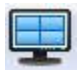

- 16. Double-click the name of the profile you created earlier to display it in the panel.
- 17. You should now see scrolling plate information overlaid on the live traffic lane camera.

www.exacq.com

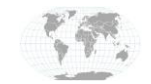

+1.317.845.5710 +5255.56080817 +44.1438.310163 +31.485.324.347 USA (Corporate Headquarters) Mexico Europe/Middle East/Asia Central Europe

Page 4 of 6 November 2019 **Note**: After you see the serial messages coming into the exacqVision system, check your FTP destination to make sure you are receiving images for the start and end of fillings.

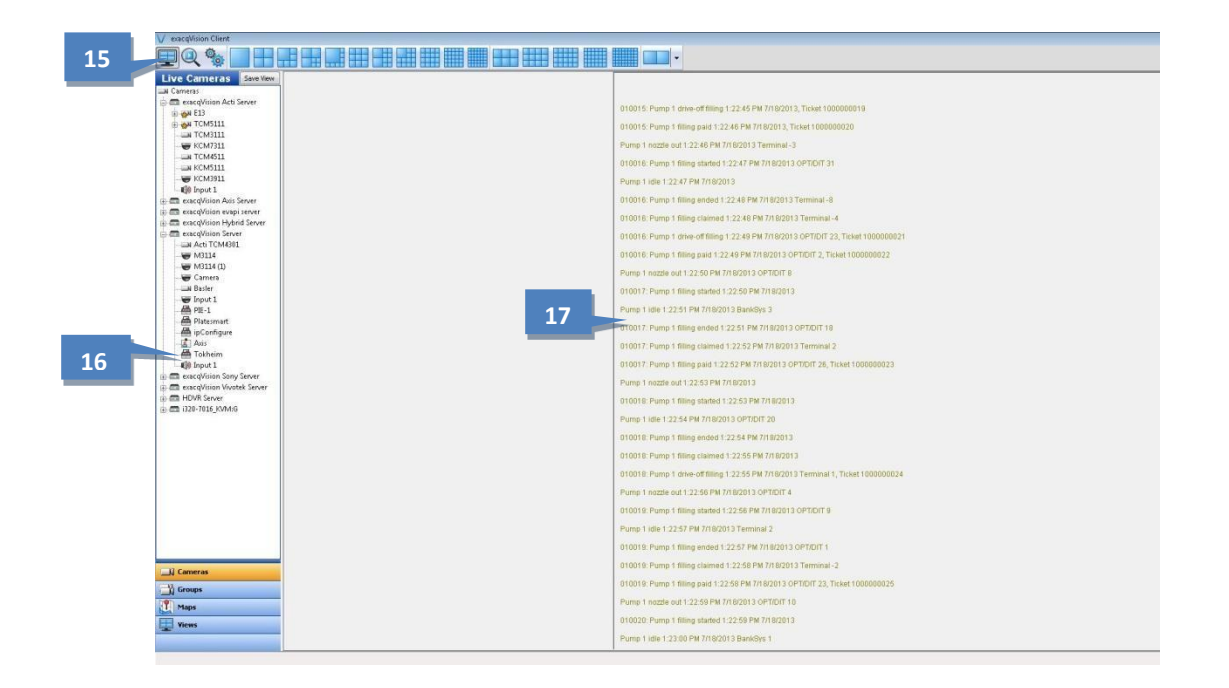

Event links can be created in the exacqVision system to use a serial keyword to force a camera to start recording for example. To do this, follow these steps:

- 1. Select Event Linking from the system tree.
- 2. Click on New.
- 3. Select Serial Profile under Event Type.
- 4. Select the Serial Profile with the keyword created in the Tokheim profile under Event Source.
- 5. Select Record Video under Action Type.
- 6. Select your desired camera to Record Video under Action Target.
- 7. Change your values for Pre Trigger and Post Trigger if you prefer.
- 8. Click Apply.

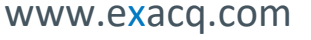

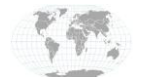

| V exacqVision Client       |                                                                                                    |                           | the second days in the second days in the second days and the second days are set of the second days and the second days are set of the second days are set of the second days are second days are se | And Designation of the owner of the owner owner owner owner owner owner owner owner owner owner owner owner own | Plaquiter Lain Solf-Woman                                                                                                    |                      |          |                                     |
|----------------------------|----------------------------------------------------------------------------------------------------|---------------------------|----------------------------------------------------------------------------------------------------|----------------------------------------------------------------------------------------------------|----------------------------------------------------------------------------------------------------|----------------------|----------|-------------------------------------|
| <b>Q</b>                   |                                                                                                    |                           |                                                                                                    |                                                                                                    |                                                                                                    |                      |          | exacqVision                         |
| Configuration<br>Systems   |                                                                                                    |                           |                                                                                                    |                                                                                                    | Event Linki                                                                                                    | ing                  |          |                                     |
| Add Systems                | Server Actions                                                                                                 |                           |                                                                                                    |                                                                                                    |                                                                                                    |                      |          |                                     |
| E Client                   | Log Event Tune Event Source                                                                                    | Action Type Action Target | Pre Trinner                                                                                                    | Rost Tripper                                                                                                    | Gatus                                                                                                    |                      |          |                                     |
| - W Groups                 | Soft Triager record.460022                                                                                     | Record Video M2114        | 5                                                                                                    | 5                                                                                                    | 0#                                                                                                    |                      |          |                                     |
| Maps                       | Soft Trigger record-268895488                                                                                  | Record Video MB114 (1)    | 5                                                                                                    | 5                                                                                                    | Off                                                                                                    |                      |          |                                     |
| - Views                    | Soft Trigger record-1376768                                                                                    | Record Video Input 1      | 5                                                                                                    | 5                                                                                                    | Off                                                                                                    |                      |          |                                     |
| Tours                      | Soft Trigger record-1442304                                                                                    | Record Video Acti TCM4301 | 5                                                                                                    | 5                                                                                                    | Off                                                                                                    |                      |          |                                     |
| Layouts                    | Soft Trigger record-460288                                                                                     | Record Video Camera       | 5                                                                                                    | 5                                                                                                    | Off                                                                                                    |                      |          |                                     |
| Enterprise                 | Soft Trigger record-1442304                                                                                    | Record Video Acti TCM4301 | 5                                                                                                    | 5                                                                                                    | Off                                                                                                    |                      |          |                                     |
| evaceVision Axis Server    | Serial Profile ipconfigure                                                                                     | Record Video Camera       | 10                                                                                                    | 10                                                                                                    | Off                                                                                                    |                      |          |                                     |
| exacqVision evapi server   | IE Soft Trigger record-2621952                                                                                 | Record Video Basler       | 3                                                                                                    | 5                                                                                                    | 011                                                                                                    |                      |          |                                     |
| a cacqVision Hybrid Server | Soft Tripper record-1442204                                                                                    | Record Video Acti TChM201 | 5                                                                                                    | 5                                                                                                    | 0#                                                                                                    |                      |          |                                     |
| B- 🚱 exacqVision Server    | Serial Profile Portage - 22                                                                                    | Record Video MB114        | 3                                                                                                    | 3                                                                                                    | Off                                                                                                    |                      |          |                                     |
| B-m System                 | Serial Profile Tokheim - filling\x20star.                                                                      | Record Video Acti TCM4301 | 5                                                                                                    | 5                                                                                                    | N/A                                                                                                    |                      |          |                                     |
| Serial Profiler            | and a second second second second second second second second second second second second second second second |                           |                                                                                                    |                                                                                                    |                                                                                                    |                      |          |                                     |
| Serial Ports               |                                                                                                    |                           |                                                                                                    |                                                                                                    |                                                                                                    |                      |          |                                     |
| - Ind Notifications        |                                                                                                    |                           |                                                                                                    |                                                                                                    |                                                                                                    |                      |          |                                     |
| - (e) Auto Export          | 1                                                                                                    |                           |                                                                                                    |                                                                                                    |                                                                                                    |                      |          |                                     |
| - Bvent Linking            | -                                                                                                    |                           |                                                                                                    |                                                                                                    |                                                                                                    |                      |          |                                     |
| Archivion                  |                                                                                                    |                           |                                                                                                    |                                                                                                    |                                                                                                    |                      |          |                                     |
| Lucers                     |                                                                                                    |                           |                                                                                                    |                                                                                                    |                                                                                                    |                      |          |                                     |
| E 🗗 exacqVision Server     |                                                                                                    |                           |                                                                                                    |                                                                                                    |                                                                                                    |                      |          |                                     |
| exacqVision Sony Server    |                                                                                                    |                           |                                                                                                    |                                                                                                    |                                                                                                    |                      |          |                                     |
| exacqVision Vivotek Server |                                                                                                    |                           |                                                                                                    |                                                                                                    |                                                                                                    |                      |          |                                     |
| - OF HDVR Server           |                                                                                                    |                           |                                                                                                    |                                                                                                    |                                                                                                    |                      |          |                                     |
| B-0+ 020-1010_KAMEO        |                                                                                                    |                           |                                                                                                    |                                                                                                    |                                                                                                    |                      |          |                                     |
|                            |                                                                                                    |                           |                                                                                                    |                                                                                                    |                                                                                                    |                      |          |                                     |
|                            |                                                                                                    |                           |                                                                                                    |                                                                                                    |                                                                                                    |                      |          |                                     |
|                            |                                                                                                    |                           |                                                                                                    |                                                                                                    |                                                                                                    | 6                    |          | 7                                   |
|                            | 2                                                                                                    |                           |                                                                                                    |                                                                                                    | 5                                                                                                    | 0                    |          |                                     |
|                            | 3                                                                                                    |                           |                                                                                                    |                                                                                                    |                                                                                                    |                      |          |                                     |
|                            |                                                                                                    | 4                         |                                                                                                    |                                                                                                    |                                                                                                    |                      |          |                                     |
|                            | Event Type Event Source                                                                                        |                           |                                                                                                    |                                                                                                    | Action Type                                                                                                    | Action Target        |          | Pre ingger Post ingger              |
|                            | Serial Port + ipconfigure                                                                                      |                           |                                                                                                    |                                                                                                    | None A                                                                                                    | Act TCM4301<br>M3114 |          | 5 🗘 5 💬                             |
|                            | Health Axis                                                                                                    |                           |                                                                                                    |                                                                                                    | Record Audio                                                                                                    | M3114 (1)            |          | Seconds Seconds                     |
|                            | Soft Trigger                                                                                                   | 20started                 |                                                                                                    |                                                                                                    | Output Trigger D<br>Output Video 1                                                                                                    | Camera<br>Basler     |          |                                     |
|                            | Time Trigger Portage                                                                                           |                           |                                                                                                    |                                                                                                    | Notify                                                                                                    | Input 1              |          |                                     |
|                            | Analysis + Portage - 22                                                                                        |                           |                                                                                                    |                                                                                                    | * Auto Export *                                                                                                    |                      |          |                                     |
|                            |                                                                                                    |                           |                                                                                                    |                                                                                                    |                                                                                                    |                      |          |                                     |
|                            |                                                                                                    |                           | _                                                                                                    |                                                                                                    | Log Settings                                                                                                    |                      |          |                                     |
|                            |                                                                                                    |                           |                                                                                                    |                                                                                                    | Maximum Davs to Keep Looped Even                                                                                                    | ets: 30 - 8          |          |                                     |
|                            |                                                                                                    |                           |                                                                                                    | 2                                                                                                    | and the second second sec |                      |          |                                     |
|                            |                                                                                                    |                           |                                                                                                    |                                                                                                    |                                                                                                    |                      |          |                                     |
|                            |                                                                                                    |                           | _                                                                                                    |                                                                                                    | New Delete App                                                                                                    | Ny Cancel            |          |                                     |
|                            |                                                                                                    |                           |                                                                                                    |                                                                                                    |                                                                                                    |                      | 7.65 kR/ | s Tuesday August 13 2013 9:29:44 AM |

The system will now record video on the selected camera with pre and post triggers each time the event keyword is received. For more information on event linking, please see the information in the help guide by pressing F1.

## **ExacqVision Technical Support**

https://exacq.com/support/

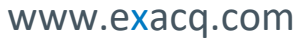

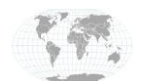

+1.317.845.5710 +5255.56080817 +44.1438.310163 +31.485.324.347 USA (Corporate Headquarters) Mexico Europe/Middle East/Asia Central Europe

Page 6 of 6 November 2019